# Manuale REVE Registro Veicoli Esteri Ad uso degli STA privati: Studi di Consulenza e Delegazioni AC

Versione 1 al 31/03/2022

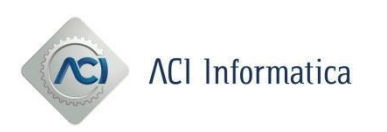

# Sommario

| 1 Premessa                                             | 2  |
|--------------------------------------------------------|----|
| 2 Riferimenti                                          | 3  |
| 2.1 Controllo del Documento: Stato delle revisioni     | 3  |
| 2.2 Documenti esterni                                  | 3  |
| 2.3 Documenti interni                                  | 3  |
| 2.4 Termini e Definizioni                              | 3  |
| 3 Procedura di accesso                                 | 4  |
| 4 Processo Dati Tecnici REVE con presentazione Pratica | 4  |
| 5 Schermate Dati Tecnici REVE                          | 5  |
| 6 Schermate acquisizione pratiche                      | 8  |
| 6.1 P28701 Inizio Disponibilità - Locazione            | 8  |
| 6.2 P28702 Inizio Disponibilità - Proprietà            | 10 |
| 6.3 P28705 Fine Disponibilità                          | 11 |
| 7 Lista pratiche                                       | 13 |
| 8 Ricerca Pratiche                                     | 13 |
| 9 Diagramma di flusso stati presentazione pratica      | 14 |

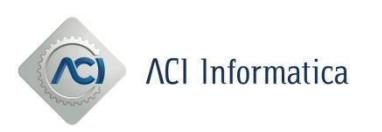

#### 1. Premessa

Con il presente Manuale, riservato agli STA privati, vengono fornite le prime indicazioni, suscettibili di successive integrazioni a seguito di un primo periodo di applicazione delle nuove procedure, per la registrazione e le relative annotazioni sul Registro Veicoli Esteri (REVE) dei mezzi circolanti in Italia con targa estera e condotti da soggetti residenti nel Paese, secondo quanto disposto dalla Legge n.238 del 23/12/2021.

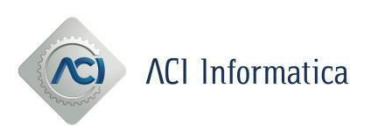

# 2. Riferimenti

#### 2.1 Controllo del Documento: Stato delle revisioni

| Vers. | Descrizione delle modifiche apportate nella revisione alla versione precedente | Cap.<br>modificati |
|-------|--------------------------------------------------------------------------------|--------------------|
| 1     | Prima emissione                                                                | N.A.               |

#### 2.2 Documenti esterni

Non sono presenti documenti esterni

#### 2.3 Documenti interni

Non sono presenti documenti interni.

#### 2.4 Termini e Definizioni

Per i termini, sigle e acronimi contenuti in questo documento si fa riferimento al Glossario dei termini utilizzati nel Sistema Qualità."

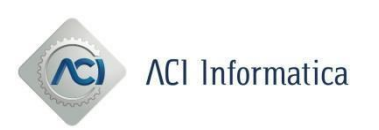

# 3. Procedura di accesso

L'applicativo di gestione per le pratiche REVE è Copernico 3 DL98. L'accesso può avvenire:

- 1. tramite il portale TITANO di ACI con le credenziali ACI
- 2. tramite link diretto http://esepra3.servizi2.aci/web-agenzia con le credenziali ACI
- 3. dal Portale del Trasporto, non essendoci un link diretto, dopo aver creato un'istanza per una pratica C08701 ed aver selezionato "lavora istanza".

### 4. Processo Dati Tecnici REVE con presentazione Pratica

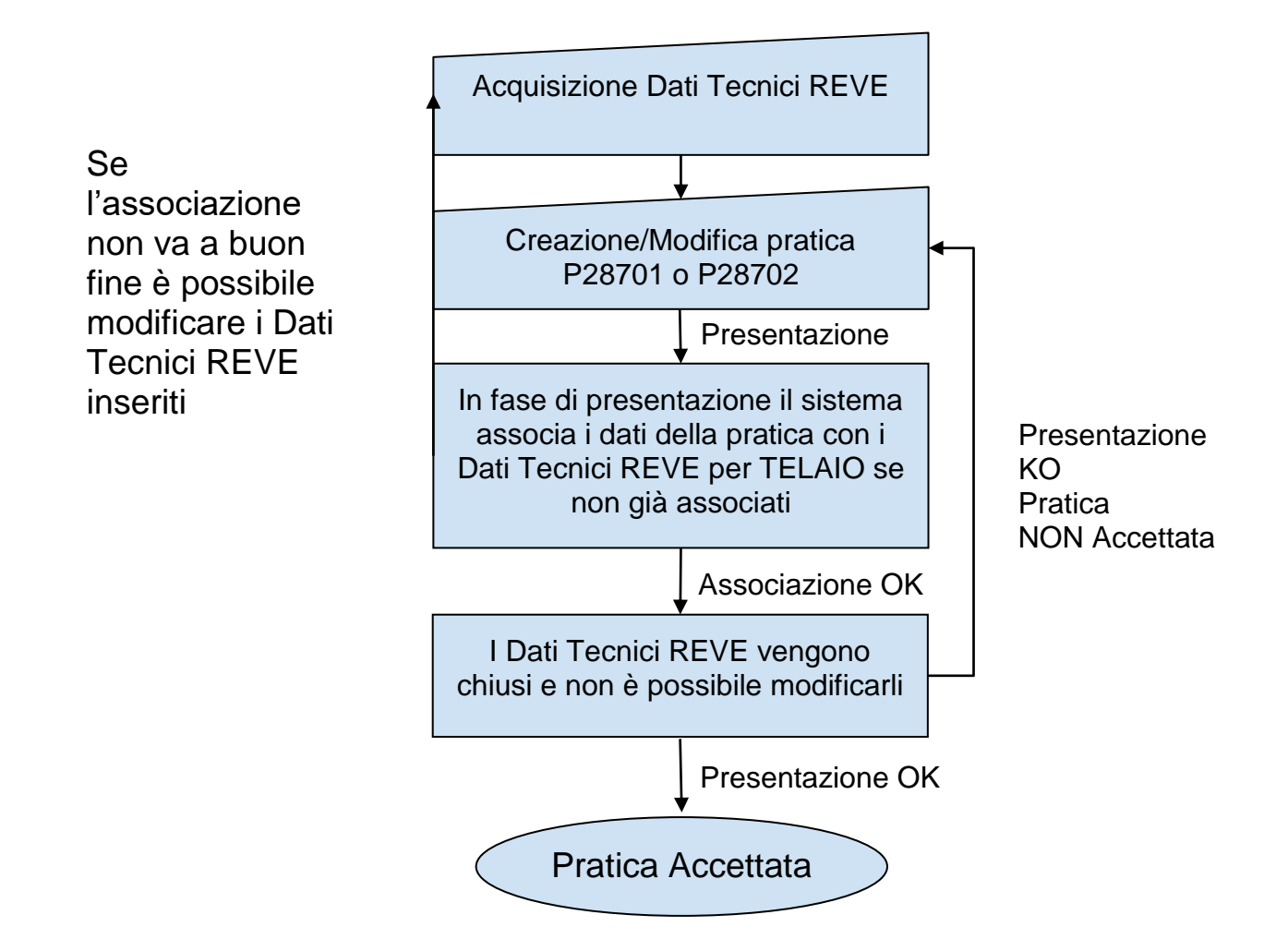

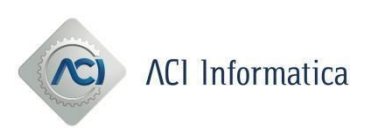

# 5. Schermate Dati Tecnici REVE

Nella figura 1 cliccando il pulsante "Crea Dati tecnici REVE" è possibile inserire i Dati Tecnici REVE.

| Lista Pratiche    | Lista Istanze DT | Istanza PRA | Inserimento 287 | Dati Tecnici Reve |                     |                 |   |                |  |
|-------------------|------------------|-------------|-----------------|-------------------|---------------------|-----------------|---|----------------|--|
| Telaio            |                  |             |                 | Data Inseriment   | Cancella Q R        | icerca          | A |                |  |
|                   |                  |             |                 | Totale Dati Tecn  | ici Reve trovati: 0 | <i b=""> 10</i> | ~ |                |  |
|                   | Telaio           |             |                 | Di                | ata Inserimento     |                 |   | Protocollo ACI |  |
| Nessun dato tecni | co reve presente |             |                 |                   |                     |                 |   |                |  |
| + Crea Dati To    | ecnici Reve      |             |                 |                   |                     |                 |   |                |  |

Fig. 1

Nella figura 2 viene riportata la schermata per l'inserimento dei Dati Tecnici REVE i campi contrassegnati dal carattere asterisco "\*" sono campi obbligatori.

#### Nota

Si invita alla massima attenzione alla compilazione dei campi contrassegnati da "i" ovvero:

P.2 - Potenza massima in kilowatt \*

P.3 - Alimentazione \*

e dei seguenti sulla pratica:

Destinazione e uso Annotazione Specialità / Specificità

se questi dati non saranno corretti la pratica verrà RICUSATA.

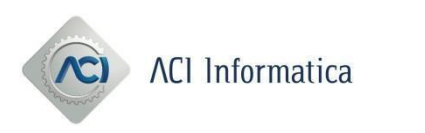

| Crea Dati Tecnici Reve                |              | × |
|---------------------------------------|--------------|---|
| D.2 - Modelio *                       |              |   |
| D.3 - Denominazione Commerciale *     |              |   |
| L - Numero di Assi *                  |              |   |
| P.1 - Cilindrata *                    |              |   |
| P.2 - Potenza Massima in kilowatt * 🚯 |              |   |
| P.3 - Alimentazione * 🕕               | •            |   |
| R - Colore                            |              |   |
| S.1 - Posti seduti *                  |              |   |
| S.2 - Posti in piedi                  |              |   |
| V.1 - CO2 Mono-Alimentazione *        |              |   |
|                                       | × Esci Salva |   |

#### Si riporta di seguito l'elenco completo:

| D.1 - Marca *                                            |
|----------------------------------------------------------|
| D.2 - Modello *                                          |
| <b>D.3</b> - Denominazione commerciale *                 |
| E - Numero d'identità del veicolo (telaio) *             |
| L - Numero di assi *                                     |
| P.1 - Cilindrata *                                       |
| P.2 - Potenza massima in kilowatt *                      |
| P.3 - Alimentazione *                                    |
| R - Colore                                               |
| S.1 Numero di posti a sedere compreso il conducente *    |
| S.2 - Numero di posti in piedi eventualmente disponibili |
| V.1 – CO *                                               |
| V.2 - HC *                                               |
| <b>V.3</b> Nox *                                         |
| <b>V.4</b> – HC + Nox *                                  |
| V.5 Particolato (per motori diesel)                      |
| <b>V.7</b> – CO2 *                                       |
| V.9 – Normativa di riferimento *                         |
| Sospensioni pneumatiche solo veicoli trasporto           |
| Gancio traino solo veicoli trasporto                     |
| Portata                                                  |
| Tara                                                     |
| Peso complessivo *                                       |
| Normativa Euro *                                         |
|                                                          |

Fig. 2

NOTA: In caso di dati obbligatori ma non riportati sulla carta di circolazione estera, inserire il valore 0 (zero).

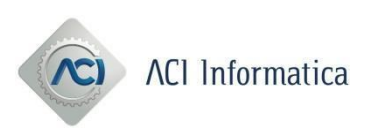

La lista mostra i dati tecnici REVE inseriti. Tramite il pulsante lente di ingrandimento è possibile visualizzare i dati inseriti, tramite il pulsante a fianco è possibile "clonare" i dati inseriti di un record già chiuso ovvero associato alla presentazione di una pratica.

| Lista Pratiche | Lista Istanze DT | Istanza PRA | Inserimento 287 | Dati Tecnici Re        | eve                             |                     |      |                     |   |   |
|----------------|------------------|-------------|-----------------|------------------------|---------------------------------|---------------------|------|---------------------|---|---|
| Telaio         |                  |             |                 | Data Inserin<br>Da 03, | mento<br>/03/2022<br>X Cancella | Q Ricerca           | A    | 03/03/2022          |   | ] |
|                |                  |             |                 | Totale Omol            | logazioni trovate: 1            |                     | ~    |                     |   |   |
|                | Telaio           | Codi        | ce Omologazione |                        | Protocollo ACI                  | Data Inserim        | ento | Data Fine           |   |   |
| OM51613EST04D  |                  | REVE_KRA000 | )35             | 10008957               | 75                              | 03/03/2022 15:12:06 |      | 03/03/2022 15:12:26 | Ľ | ٩ |
| + Crea Omolo   | ogazione         |             |                 |                        |                                 |                     |      |                     |   |   |

Fig. 3

I dati tecnici non ancora associati ad una pratica presentata sono sempre modificabili cliccando il pulsante modifica o cancellabili cliccando il pulsante cancella.

| Lista Pratiche Lista Istanze D | Istanza PRA Ins | serimento 287 | Dati Tecnici Reve    |                    |           |           |                |  |   |
|--------------------------------|-----------------|---------------|----------------------|--------------------|-----------|-----------|----------------|--|---|
| Telaio                         |                 |               | Data Inserimen<br>Da | ito                | O Discoso | A [       |                |  |   |
|                                |                 |               | Totale Dati Tecnie   | ci Reve trovati: 2 |           | » 📄 20 v  |                |  |   |
| Tela                           | io              |               | C                    | Data Inserimento   |           |           | Protocollo ACI |  |   |
| TELAIOMAURIZIO021              |                 | 15/03/        | /2022 12:01:16       |                    |           |           |                |  |   |
| TELAIOMAURIZIO021              |                 | 15/03/        | /2022 11:55:23       |                    |           | 100109570 |                |  | Q |
| + Crea Dati Tecnici Reve       |                 |               |                      |                    |           |           |                |  |   |

Fig. 4

La consultazione dei dati salvati potrà avvenire per telaio o range di date (data inserimento)

Il salvataggio dei Dati Tecnici REVE è permesso solo se non è presente lo stesso telaio in posizione APERTA (ovvero non ancora utilizzato in una presentazione di una pratica).

La CHIUSURA della posizione indica che il record in tabella non è più modificabile da parte dell'utente ma è possibile clonarlo.

La CHIUSURA è indicata dalla presenza del protocollo ACI associato alla pratica presentata.

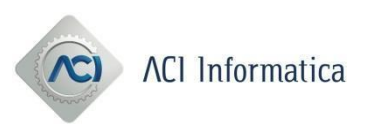

# 6. Schermate acquisizione pratiche

Nelle sezioni successive verranno mostrati i dati richiesti all'utente per le singole pratiche. I campi contrassegnati con il carattere asterisco "\*" sono campi obbligatori. Gli importi delle pratiche verranno calcolati in automatico dal sistema in fase di presentazione.

| CODICE PRATICA | EMOLUMENTI | BOLLO ISTANZA |
|----------------|------------|---------------|
| P28701         | 27         | 16            |
| P28702         | 27         | 16            |
| P28705         | 13,5       | 16            |

Cliccando la voce di menù **Inserimento 287** è possibile accedere all'inserimento delle pratiche di seguito descritte.

### 6.1 P28701 Inizio Disponibilità - Locazione

#### **Dati Pratica**

| sta Pratiche | Lista Istanze DT | Istanza PRA | Inserimento 287 | Dati Tecnici Reve |          |    |              |  |
|--------------|------------------|-------------|-----------------|-------------------|----------|----|--------------|--|
|              |                  |             | Dati Pratic     | a Dati Tecnici    | Soggetti | Do | cumentazione |  |
| [            | Dati Pratica     |             |                 |                   |          |    |              |  |
|              | Codice Pratica   | 1*          |                 | P28701            |          | •  |              |  |
|              | Identificativo F | Pratica *   |                 | 1                 |          |    |              |  |
|              | PRA Competer     | nte *       |                 | RM - ROMA         |          | •  |              |  |

#### Dati tecnici

| Dati                  | Pratica Dati Tecnici Soggetti Documentazione |
|-----------------------|----------------------------------------------|
| Dati Tecnici          |                                              |
| Telaio                |                                              |
| Targa Estera          |                                              |
| Tipo Veicolo          |                                              |
| Destinazione/Uso      |                                              |
| Carrozzeria           |                                              |
| Annotazione           |                                              |
| Data Immatricolazione |                                              |
| . Indiates            |                                              |

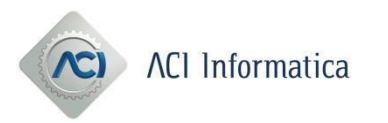

#### Soggetti

| ta Pratiche Lista Istanze | DT Istanza PRA Inserimento 287 | Dati Tecnici Reve       |                |          |
|---------------------------|--------------------------------|-------------------------|----------------|----------|
|                           | Dati Pratica                   | a Dati Tecnici Soggetti | Documentazione |          |
| Soggetti                  |                                |                         |                |          |
| _+ Inserisci :            | Soggetto                       |                         |                |          |
|                           | Ruolo                          | Codice Fiscale          | Cognome        |          |
| Nessun Soggette           | o presente                     |                         |                |          |
| ← Indietro                |                                |                         |                | → Avanti |

| Soggetto            |         |                             |    |   |
|---------------------|---------|-----------------------------|----|---|
| Ruolo               | <b></b> | Sesso/Tipo Società          |    | • |
| Codice Fiscale      |         | Stato di Nascita            |    | • |
| Cognome             |         | Data di Nascita             |    |   |
| Nome                |         | Comune di Nascita           |    |   |
| Denominazione Lunga |         | Provincia di Nascita        |    | Ŧ |
| Toponimo            | •       | Comune di Residenza         |    |   |
| Indirizzo           |         | Frazione di Residenza       |    |   |
| Numero Civico       |         | Provincia di Residenza      |    | • |
| Сар                 |         | Forzatura Codice<br>Fiscale | NO | • |
|                     |         | ок                          |    |   |

#### Documentazione

| Lista Pratiche | Lista Istanze DT | Istanza PRA | Inserimento 287 | Dati Tecnici Reve                        |
|----------------|------------------|-------------|-----------------|------------------------------------------|
|                |                  |             | Dati Prati      | ica Dati Tecnici Soggetti Documentazione |
|                | Documentazione   |             |                 |                                          |
|                | Data inizio dis  | sponibilità |                 |                                          |
|                | Data fine disp   | onibilità   |                 |                                          |
|                | Altri dati       |             |                 |                                          |
|                | Sigla Nazione    | Estera      |                 | · · · ·                                  |
| •              | Indietro         |             |                 |                                          |
|                |                  |             |                 | × Annulla Salva                          |

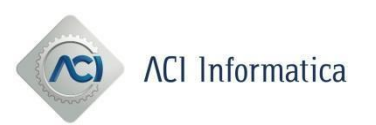

# 6.2 P28702 Inizio Disponibilità - Proprietà

#### Dati Pratica

| ta Pratiche Lista Istanze DT Istanza PRA | Inserimento 287 Dati Te | ecnici Reve           |                |          |
|------------------------------------------|-------------------------|-----------------------|----------------|----------|
|                                          | Dati Pratica            | Dati Tecnici Soggetti | Documentazione |          |
| Dati Pratica                             |                         |                       |                |          |
| Identificativo Pratica                   |                         | 111                   |                |          |
| Codice Pratica *                         |                         | P28702                | •              |          |
| PRA Competente *                         |                         | RM - ROMA             | •              |          |
|                                          |                         |                       |                | → Avanti |

#### Dati Tecnici

| • |
|---|
|   |
|   |
|   |
| • |
|   |

#### Soggetti

| Pratiche | Lista Istanze DT         | Istanza PRA | Inserimento 287 | Dati Tecnici Reve       |           |         |          |
|----------|--------------------------|-------------|-----------------|-------------------------|-----------|---------|----------|
|          |                          |             | Dati Pratica    | a Dati Tecnici Soggetti | Documenta | azione  |          |
|          | Soggetti                 |             |                 |                         |           |         |          |
|          | <b>≗+</b> Inserisci Sogg | letto       |                 |                         |           |         |          |
|          |                          | Ruo         | lo              | Codice Fiscale          |           | Cognome |          |
|          | Nessun Soggetto pres     | sente       |                 |                         |           |         |          |
| +        | - Indietro               |             |                 |                         |           |         | → Avanti |

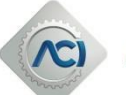

# ACI Informatica

| Soggetto            |   |                             |    | × |
|---------------------|---|-----------------------------|----|---|
| Ruolo               |   | Sesso/Tipo Società          |    | • |
| Codice Fiscale      |   | Stato di Nascita            |    | - |
| Cognome             |   | Data di Nascita             |    |   |
| Nome                |   | Comune di Nascita           |    |   |
| Denominazione Lunga |   | Provincia di Nascita        |    | - |
| Toponimo            | · | Comune di Residenza         |    |   |
| Indirizzo           |   | Frazione di Residenza       |    |   |
| Numero Civico       |   | Provincia di Residenza      |    | • |
| Сар                 |   | Forzatura Codice<br>Fiscale | NO | • |
|                     |   | ОК                          |    |   |

#### Documentazione

| Lista Pratiche | Lista Istanze DT Inserime | nto 287 Dati Tecnici REVE |                                      |
|----------------|---------------------------|---------------------------|--------------------------------------|
|                |                           | Dati Pratica              | Dati Tecnici Soggetti Documentazione |
|                | Documentazione            |                           |                                      |
|                | Data Atto                 |                           |                                      |
|                | Altri dati                |                           |                                      |
|                | Sigla Nazione Estera      |                           |                                      |
| •              | - Indietro                |                           |                                      |
|                |                           |                           | × Annulla Salva                      |

# 6.3 P28705 Fine Disponibilità

| Lista Pratiche | Lista Istanze DT Istanza Pf | A Inserimento 287 Dati Tecnici Reve              |
|----------------|-----------------------------|--------------------------------------------------|
|                |                             | Dati Pratica Dati Tecnici Documentazione Importi |
|                | Dati Pratica                |                                                  |
|                | Identificativo Pratica      | 111                                              |
|                | Codice Pratica *            | P28705                                           |
|                |                             |                                                  |

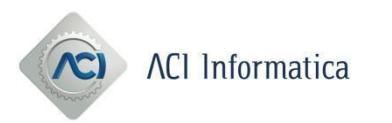

#### Dati Tecnici

| sta Pratiche Lista Istanze DT Istanza PRA In | rimento 287 Dati Tecnici Reve                    |        |
|----------------------------------------------|--------------------------------------------------|--------|
|                                              | Dati Pratica Dati Tecnici Documentazione Importi |        |
| Dati Tecnici                                 |                                                  |        |
| Codice Identificativo Veicolo                |                                                  |        |
| Targa Estera                                 |                                                  |        |
| Tipo Veicolo                                 | •                                                |        |
| + Indietro                                   | -                                                | Avanti |

#### Documentazione

| Dati Pratica  Dati Tecnici  Documentazione    Documentazione  Importi    Data cessazione  Importi    Sigla Nazionale Estera  Importi | sta Pratiche Lis | sta Istanze DT | Istanza PRA | Inserimento 287 | Dati Tecnici Reve |        |             |     |         |          |
|----------------------------------------------------------------------------------------------------|------------------|----------------|-------------|-----------------|-------------------|--------|-------------|-----|---------|----------|
| Documentazione                                                                                                    |                  |                |             | Dati Prati      | ica Dati T        | ecnici | Documentazi | one | Importi |          |
| Documentazione    Data cessazione    Sigla Nazionale Estera                                                                          |                  |                |             | Duirra          | Duir              |        |             |     | importi |          |
| Data cessazione    Sigla Nazionale Estera                                                                                            | Doc              | cumentazione   |             |                 |                   |        |             |     |         |          |
| Sigla Nazionale Estera                                                                                                    |                  | Data cessazior | ne          |                 |                   |        |             |     |         |          |
|                                                                                                    |                  | Sigla Nazional | e Estera    |                 |                   |        |             | •   |         |          |
| + Indietro                                                                                                    | ← Inc            | ndietro        |             |                 |                   |        |             |     |         | → Avanti |

#### Importi

Inserire i dati per effettuare la seconda presentazione di una pratica che è stata RICUSATA. Questa operazione è possibile solo per le pratiche P28705.

| ista Pratiche | Lista Istanze DT                      | Istanza PRA            | Inserimento 287 | Dati Tecnici Reve |         |                |         |  |  |
|---------------|---------------------------------------|------------------------|-----------------|-------------------|---------|----------------|---------|--|--|
|               |                                       |                        | Dati Prat       | ica Dati Te       | nici    | Documentazione | Importi |  |  |
| Anı           | no Precedente Pre<br>Precedente Prese | sentazione<br>ntazione |                 |                   |         |                |         |  |  |
| •             | Indietro                              |                        |                 |                   |         |                |         |  |  |
|               |                                       |                        |                 | >                 | Annulla | Salva ,        |         |  |  |

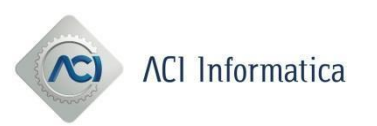

## 7. Lista pratiche

La lista pratiche mostra le pratiche Copernico DL98 e pratiche REVE nel suo stato. E' possibile eseguire le seguenti azioni:

- Cancella
- Valida
- Presenta

• **Annulla** (solo per le pratiche in stato ACCETTATA e possibile solo nella giornata di presentazione)

Per effettuare l'azione selezionare il checkbox relativo all'azione della relativa pratica e cliccare il pulsante Esegui Azione.

Per le pratiche negli stati **NON VALIDATA** e **NON ACCETTATA** cliccando sullo stato è possibile visualizzare i messaggi di Errore.

Per le pratiche negli stati **ACCETTATA** e **CONVALIDATA** è possibile visualizzare il Documento ACI emesso ovvero la ricevuta di presentazione.

Il pulsante lente di ingrandimento permette di visualizzare i dati della pratica inseriti.

Le pratiche negli stati **ACQUISITA,VALIDATA, NON VALIDATA, NON ACCETTATA** è possibile modificarle cliccando il pulsante con la matita

|                       |                   |                   | 🛱 leri                                       | Og          | gi         |                 | Aperte        | 🗹 In Lavor             | azione   | C      | Ricero   | a       |                  |                    |   |
|-----------------------|-------------------|-------------------|----------------------------------------------|-------------|------------|-----------------|---------------|------------------------|----------|--------|----------|---------|------------------|--------------------|---|
|                       |                   |                   |                                              | Total       | e Pratiche | trovate: 4      | iei 1         | ▶> ⊨I <b>10</b>        | ~        |        |          |         |                  |                    |   |
| Protocollo<br>Agenzia | Protocollo<br>ACI | Protocollo<br>DTT | Tipo Pratica                                 | Uff.<br>PRA | Targa      | Tipo<br>Veicolo | Stato Pratica | Data<br>Lavorazione    | Cancella | Valida | Presenta | Annulla | Documento<br>ACI | Documento<br>Unico |   |
| 1014                  | 100109430         | 100109430         | P28701 - INIZIO DISPONIBILITA'               | RM          | KRA00032   | А               | Convalidata   | 16/03/2022<br>12:06:01 |          |        |          |         |                  |                    | Q |
| 1026                  | 100109537         | 100109537         | P28702 - INIZIO DISPONIBILITA'<br>PROPRIETA' | RM          | KRA00040   | А               | Convalidata   | 16/03/2022<br>12:55:06 |          |        |          |         |                  |                    | 0 |
| 123444                | 100109649         | 100109649         | P28701 - INIZIO DISPONIBILITA'               | RM          | KRA00048   | А               | Accettata     | 16/03/2022<br>10:50:50 |          |        |          |         |                  |                    | Q |
| 324789                | 100109670         | 100109670         | P28701 - INIZIO DISPONIBILITA'               | RM          | KRA00050   | А               | Non accettata | 16/03/2022<br>12:38:21 |          |        |          |         |                  |                    |   |

Lista Pratiche Lista Istanze DT Istanza PRA Inserimento 287 Dati Tecnici Rev

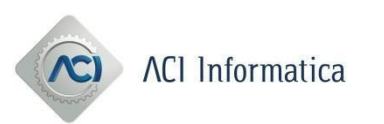

## 8. Ricerca Pratiche

Cliccando il pulsante ricerca è possibile ricercare le pratiche per i seguenti campi:

- Stato
- Targa e Tipo Veicolo
- Data presentazione
- Protocollo ACI
- Protocollo Agenzia

La ricerca per data presentazione è limitata a 5 giorni.

Se venisse inserito un intervallo DA ad A maggiore di 5 giorni verranno restituite le pratiche con un intervallo di 5 giorni dalla data di inizio ricerca.

I seguenti pulsanti sono degli shortcut di ricerca delle pratiche:

- Ieri mostra le pratiche di ieri
- **Oggi** mostra le pratiche di oggi

• **Aperte** mostra le pratiche negli stati ACQUISITA,VALIDATA,NON VALIDATA, NON ACCETTATA

• **In Lavorazione** mostra le pratiche negli stati IN PRESENTAZIONE, IN CANCELLAZIONE, IN VALIDAZIONE, IN ANNULLAMENTO ovvero le pratiche che non hanno concluso l'iter nel sistema.

|                       |                   |                   | ä | leri         | i Ogg       | gi       | -                       | Aperte        | 🕑 In Lavo           | razione  |           | <b>Q</b> Ricer | rca                       |                  |                    |  |  |
|-----------------------|-------------------|-------------------|---|--------------|-------------|----------|-------------------------|---------------|---------------------|----------|-----------|----------------|---------------------------|------------------|--------------------|--|--|
| Stato                 |                   |                   |   |              | Targa       |          |                         |               |                     | т        | ïpo Veico | olo            |                           |                  |                    |  |  |
| Seleziona             | i lo Stato        |                   |   | •            |             |          |                         |               |                     |          |           |                | Seleziona il Tipo Veicolo |                  |                    |  |  |
| Data Pres             | entazione         |                   |   |              | Protoc      | ollo Aci |                         |               |                     | P        | rotocollo | Agenzia        |                           |                  |                    |  |  |
| Da                    |                   | ŀ                 |   |              | Da          |          |                         | Α             |                     |          | a         |                |                           | A                |                    |  |  |
|                       |                   |                   |   |              | Tota        | × Ca     | ncella<br>he trovate: 0 | Q Rice        | rca                 | •        |           |                |                           |                  |                    |  |  |
| Protocollo<br>Agenzia | Protocollo<br>ACI | Protocollo<br>DTT |   | Tipo Pratica | Uff.<br>PRA | Targa    | Tipo<br>Veicolo         | Stato Pratica | Data<br>Lavorazione | Cancella | a Valida  | Presenta       | Annulla                   | Documento<br>ACI | Documento<br>Unico |  |  |
| essuna pratic         | a presente        |                   |   |              |             |          |                         |               |                     |          |           |                |                           |                  |                    |  |  |

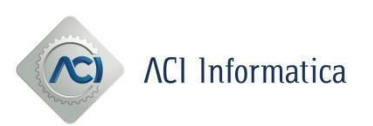

# 9. Diagramma di flusso stati presentazione pratica

Il diagramma mostra il flusso della pratica e i suoi cambi di stato Gli stati in arancione sono stati transitori quelli in verde sono gli stati definiti. Sulle frecce le scritte rappresentano le azioni che possono essere eseguite.

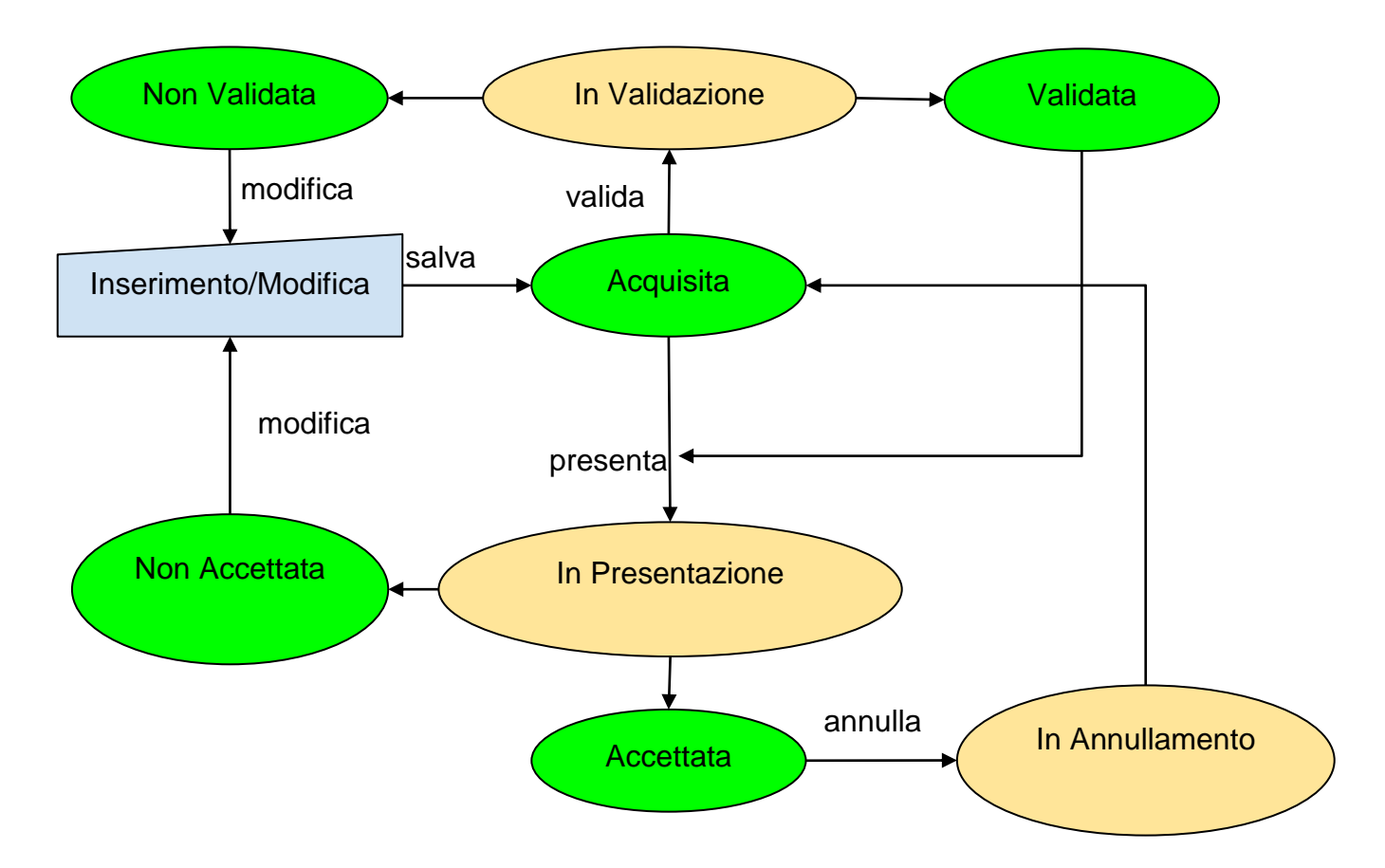